## Adding an Image to a Course Card

Teachers can upload an image to display behind the course card in the Canvas Dashboard. Images must be JPG, JPEG, GIF, and PNG files and should be approximately 262 pixels wide by 146 pixels high.

Since the images display behind a color overlay in the course card, use an image that can display well behind a variety of colors.

## To add an image to a course card

- Navigate to the course.
- Click Settings in the navigation pane.

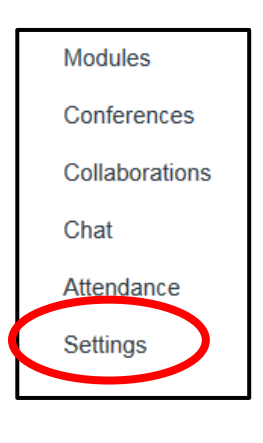

• Click Course Details tab if it's not already selected.

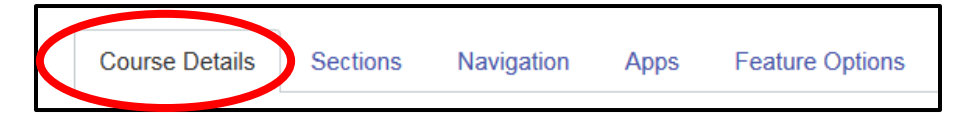

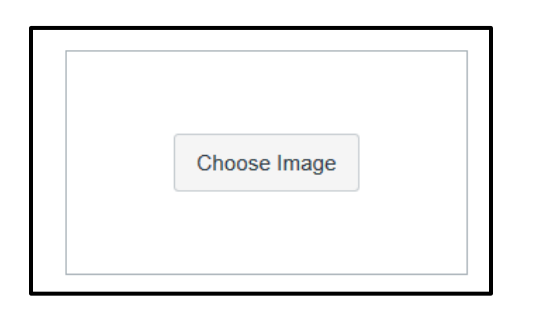

• Click Choose Image.

Drag and drop the image to the box or • click browse your computer and locate an image stored on your computer.

- To use an image from Flickr (must be done at home, not on a school computer), enter a search term in the Search field; when you've found an image you want to use, click the image.
- You should now see the image as it will be shown in the Dashboard course card.
- To change the image and select a new one, click the settings icon and select Change image.
- To remove the image completely, click the settings icon and select Remove image.
  - Scroll to the bottom of the page and click Update Course Details.

Navigate to your dashboard to see the course card.

**Course Details 竣**• Image: Ø Change image Remove image

Drag and drop your image here or browse your computer

jpg, png, or gif files

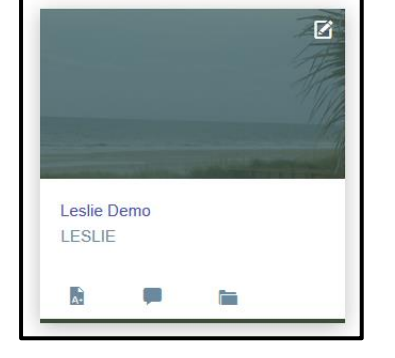

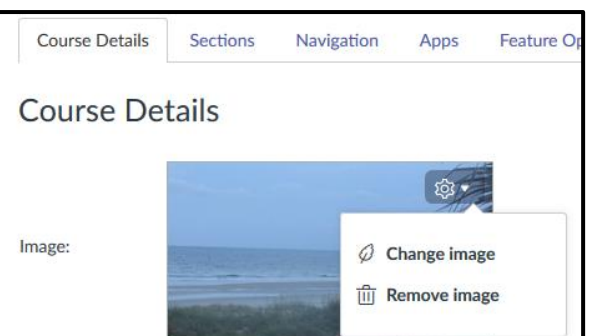

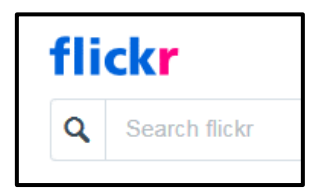

Update Course Details